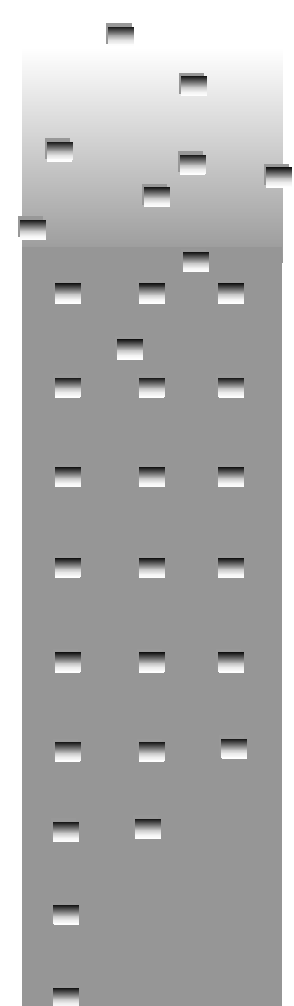

#### **ALIEN TECHNOLOGY**

# **ALR-9930-ADEV ALR-9932-ADEV**

8101943-000 Revision C

## **QUICK START GUIDE**

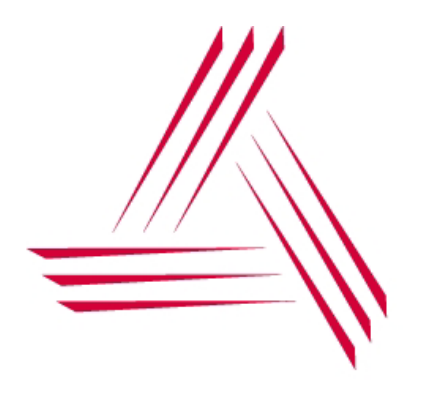

#### **COPYRIGHT ACKNOWLEDGEMENTS**

The contents of this document are the property of Alien Technology™ Corporation and are copyrighted. All rights reserved. Any reproduction, in whole or in part, is strictly prohibited. For additional copies if this document please contact:

Alien Technology Corporation 18220 Butterfield Blvd. Morgan Hill, CA 95037 www.alientechnology.com

The information contained herein has been carefully checked and is believed to be accurate; however, no responsibility is assumed for inaccuracies. Alien Technology Corporation reserves the right to make changes without prior notice. This document is not covered by any warranty either expressed or implied. Any correction, comments, or additions to the contents of this document should be directed to Alien Technology Corporation at the above address.

Copyright 2002 Alien Technology Corporation. Printed in USA.

NanoBlock and FSA are registered trademarks of Alien Technology Corporation. Alien Technology is a trademark of Alien Technology Corporation. All other trademarks are the property of their respective owners.

#### FCC COMPLIANCE

This equipment has been tested and found to comply with the limits for Class A digital device, pursuant to Part 15 of the FCC Rules. These limits are designed to provide reasonable protection against harmful interference when the equipment is operated in a commercial environment. This equipment generates, uses and can radiate radio frequency energy and, if not installed and used in accordance with instruction manual, may cause harmful interference with radio communications. Operation of this equipment in a residential area is likely to cause harmful interference in which case the user will be required to correct the interference at his own expense.

Any change or modification to this product voids the user's authority to operate per FCC Part 15 Subpart A Section 15.21 regulations.

#### CAUTION

Reader antennas should be positioned so that personnel in the area for prolonged periods may safely remain at least 23 cm (9 in) in an uncontrolled environment from the antenna's surface. See FCC OET Bulletin 56 "Hazards of radio frequency and electromagnetic fields" and Bulletin 65 "Human exposure to radio frequency electromagnetic fields."

## Alien Technology Quick Start Guide ARL-9930/32-ADEV Developer's Kit

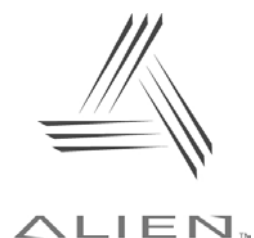

#### **Table of Contents**

| CHAPTER 1 PART IDENTIFICATION      | 4    |
|------------------------------------|------|
| CHAPTER 2 READER HOOK UP           | 6    |
| CHAPTER 3 SOFTWARE INSTALLATION    | 8    |
| CHAPTER 4 POWERING UNIT            | . 13 |
| CHAPTER 5 OEM INTERFACE BOARD      | .14  |
| CHAPTER 6 ALR-9930 JUMPER SETTINGS | . 16 |
| CHAPTER 7 ALR-9932 JUMPER SETTINGS | . 17 |

| Part | Part Number      | Description                               | Quantity |
|------|------------------|-------------------------------------------|----------|
|      | 0500118-001      | ARL-9930/32-<br>ADEV OEM<br>Reader Engine | 1        |
|      | 0500125-001      | 915 MHz<br>Circular<br>Antenna            | 1        |
|      | 1300011-<br>0010 | Software CD                               | 1        |
|      | 6800012-001      | 6 Volt Power<br>Supply                    | 1        |
|      | 0800028-001      | RS-232 Cable                              | 1        |
|      | 0500111-001      | Variety of<br>Sample Tags                 | 1 Bag    |

## **CHAPTER 1 Part Identification**

|                                                                                                    | 3600070-001 | TNC to MMCX<br>Adaptor                      | 1 |
|----------------------------------------------------------------------------------------------------|-------------|---------------------------------------------|---|
| ENANDERAN PROPERTY AND A STREET AND A STREET | 8101943-000 | Quick Start<br>Guide                        | 1 |
| EARADIAAAAAAAAAAAAAAAAAAAAAAAAAAAAAAAAAA                                                                                                    | 8101932-000 | Reader Engine<br>Integration,<br>ALR-9930-A | 1 |
| Part Identification Table                                                                                                    |             |                                             |   |

- Identify and locate all components before proceeding to the reader hookup section.
- If any parts are missing or damaged please contact Alien Technology at:

Alien Technology Corporation 18220 Butterfield Blvd. Morgan Hill, CA 95037 www.alientechnology.com

### **CHAPTER 2 Reader Hook up**

**CAUTION!** Power should be applied to the Reader Engine last.

**STEP 1**: Install the adaptor to the antenna cable as shown in figure 1.

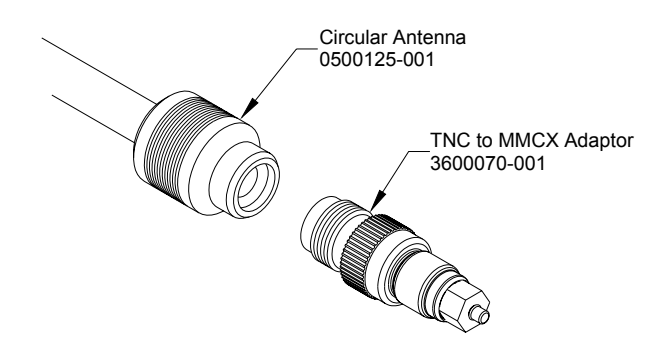

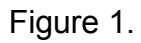

**STEP 2**: Plug the Circular Antenna into the OEM Reader Engine and the RS-232 Cable into the OEM Interface Board as shown in figure 2.

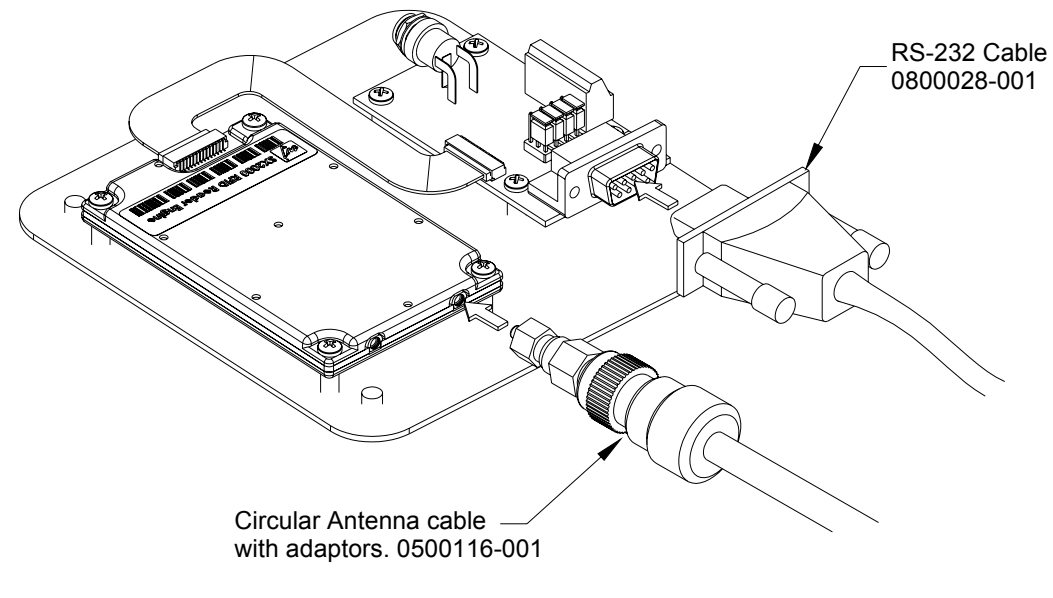

Figure 2.

**STEP 3**: Plug the free end of the RS-232 cable into the host computer.

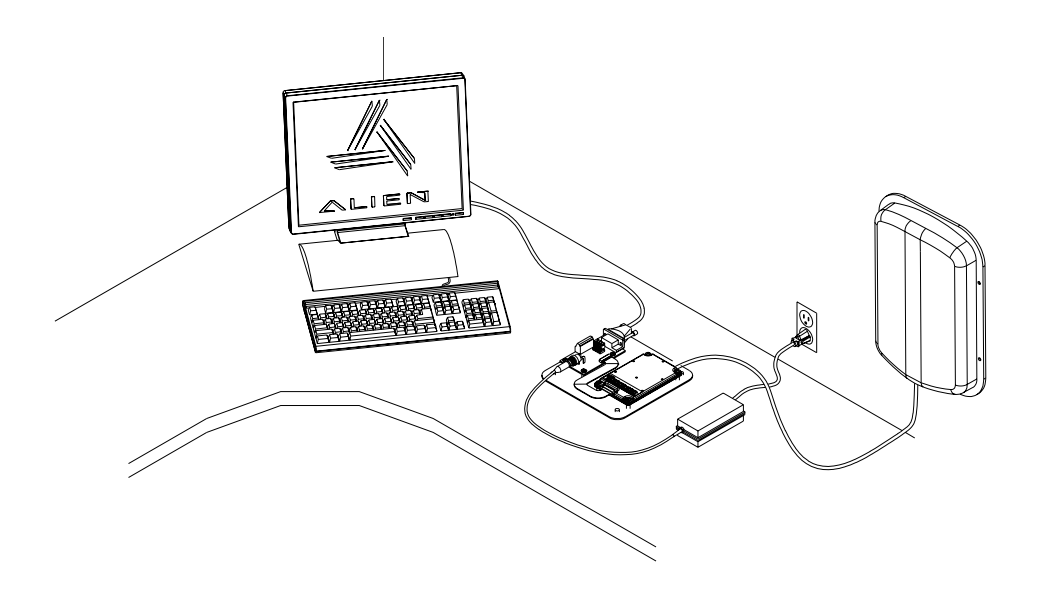

Figure 3 - Typical Bench Test Setup

CAUTION: Reader should be positioned so that personnel in the area for prolonged periods may safely remain at least 23 cm (9 in) in an uncontrolled environment from the antenna's surface. See FCC OET Bulletin 56 "Hazards of radio frequency and electromagnetic fields" and Bulletin 65 "Human exposure to radio frequency electromagnetic fields

### **CHAPTER 3 Software Installation**

**Step 1.** Quit all applications/programs currently running on your PC (except Windows Explorer).

**Step 2.** Make sure your monitor is set to display at least 256 colors. Color settings can be found under: *My Computer / Control Panel / Display / Display Properties / Settings / Color Palette* 

**STEP 3.** Place the Alien CD in your CD drive. It will auto-run and present you with the following screen.

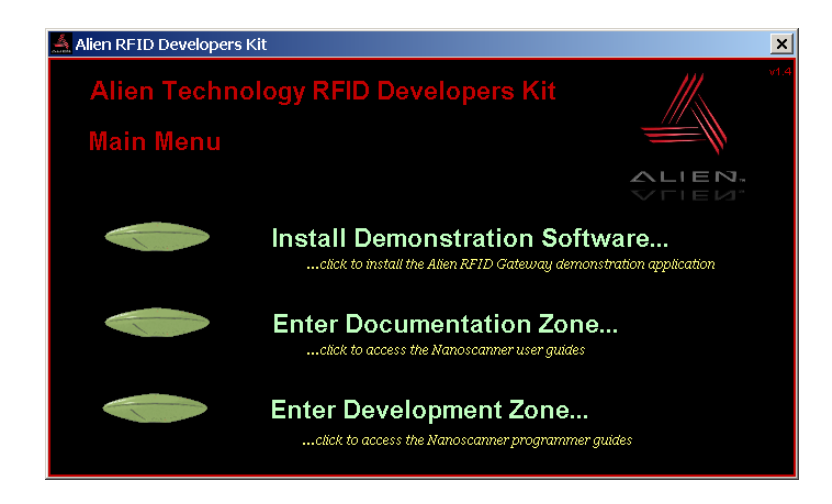

**STEP 4.** Click on the "Install Demonstration Software..." label to start the installation process. The installation wizard (below) will appear.

| 🕵 Setup - Alien RFID Gateway |                                                                                                    |
|------------------------------|----------------------------------------------------------------------------------------------------|
|                              | Welcome to the Alien RFID<br>Gateway Setup Wizard                                                                                                    |
|                              | This will install Alien RFID Gateway 2.60 xx on your computer.                                                                                                    |
|                              | It is strongly recommended that you close all other<br>applications you have running before continuing. This will help<br>prevent any conflicts during the installation process. |
|                              | Click Next to continue, or Cancel to exit Setup.                                                                                                    |
|                              | Next > Cancel                                                                                                    |

**STEP 5.** Click on the "Next" button. This will popup a dialog box asking where to install the software. The default location is set to C:\Program Files\Alien RFID Gateway. This can be changed but it is recommended to keep this setting. Click the "Next" button to move to the next screen.

| 😴 Setup - Alien RFID Gateway                                                                   |
|------------------------------------------------------------------------------------------------|
| Select Destination Directory<br>Where should Alien RFID Gateway be installed?                  |
| Select the folder where you would like Alien RFID Gateway to be installed, then click<br>Next. |
| C\Program Files\Alien RFID Gateway                                                             |
| C C C C C C C C C C C C C C C C C C C                                                          |
| ,                                                                                              |
| Cancel                                                                                         |

**STEP 6.** The next screen asks where to place a shortcut to the software in the Windows Start Menu. Click "Next" to use the default settings, which will create an Alien RFID Gateway shortcut in the Programs sub-menu of the Windows Start Menu.

| 圮 Setup - Alien RFID Gateway                                                                                                    | _ 🗆 🗙 |
|----------------------------------------------------------------------------------------------------|-------|
| Select Start Menu Folder<br>Where should Setup place the program's shortcuts?                                                                                                    |       |
| Select the Start Menu folder in which you would like Setup to create the program's shortcuts, then click Next.                                                                                                    | _     |
| Accessories<br>Adaptec Easy CD Creetor 4<br>Administrative Tools<br>Adobe<br>Adobe Acrobal 4.0<br>Alien RFID Gateway<br>ComponentSoftware RCS<br>Dynamic C Premier 7.21P<br>Dynamic C Premier 7.25P<br>e Trust InoculateIT<br>Inno Setuo 2 | •     |
| <back next=""></back>                                                                                                    | ancel |

**STEP 7.** Click "Next" to move on to the Desktop Icon screen. This screen asks whether or not to create a shortcut icon to the Alien RFID Gateway and to place this shortcut on the desktop. The default setting it to go ahead and create the shortcut. Click "Next" to move to the next screen.

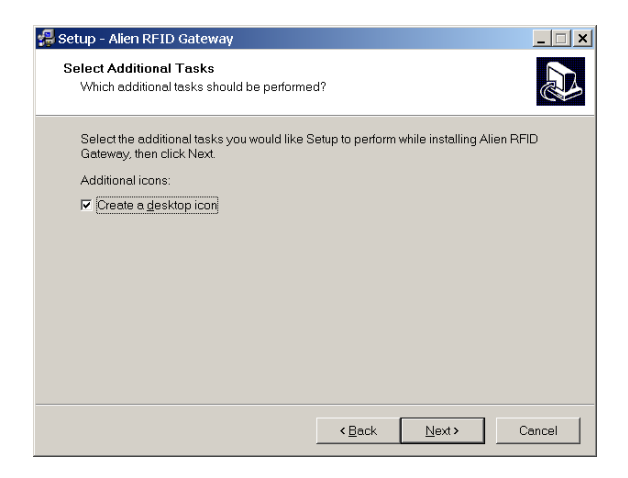

**STEP 8.** The screen entitled "Ready To Install" shows the complete set of installation options that have been chosen. Click the "Install" button if all options are acceptable.

| eady to Install                                                       |                      |                    |          |
|-----------------------------------------------------------------------|----------------------|--------------------|----------|
| Setup is now ready to begin installing Alie                           | n RHD Gateway        | on your computer   |          |
| Click Install to continue with the installation, change any settings. | , or click Back if y | rou want to review | or       |
| Destination directory:<br>C:\Program Files\Alien RFID Gateway         | ,                    |                    | <u> </u> |
| Start Menu folder:<br>Alien RFID Gateway                              |                      |                    |          |
| Additional tasks:<br>Create a desktop icon                            |                      |                    |          |
|                                                                       |                      |                    |          |
| ۲.                                                                    |                      |                    | •        |
|                                                                       |                      |                    |          |
|                                                                       | < <u>B</u> ack       | Install            | Car      |

**STEP 9.** The software will now proceed with the installation. Progress is shown by the window below.

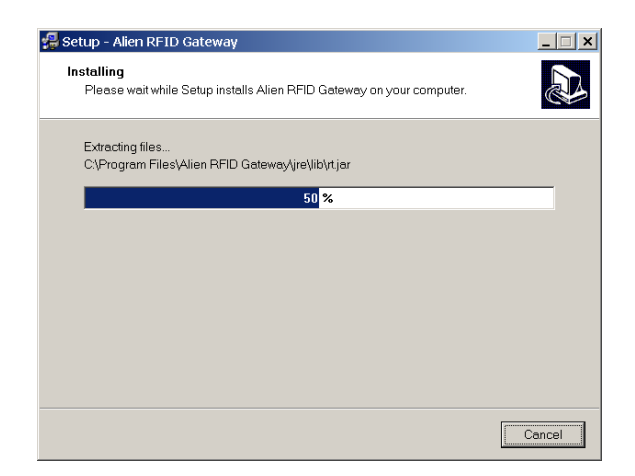

**STEP 10.** When the Alien RFID Gateway installation has finished the following screen will appear. Click "Finish" to dismiss the window and exit the installation procedure.

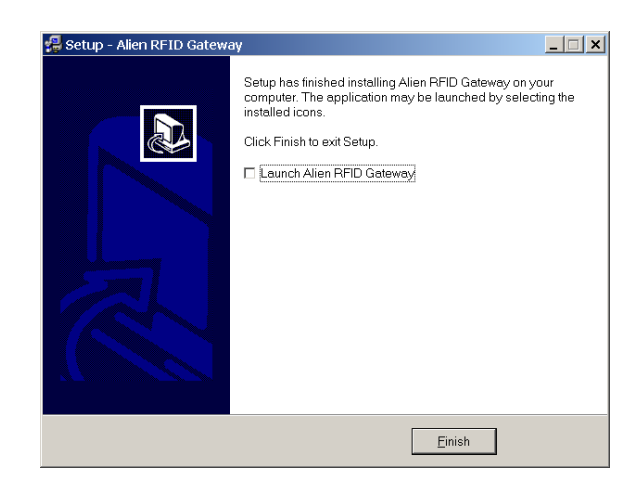

The software installation process is complete.

Remove the software CD from the CD drive and store it for future use.

## **CHAPTER 4 Powering Unit**

Plug the Power Supply into the OEM Interface Board as shown in figure 3.

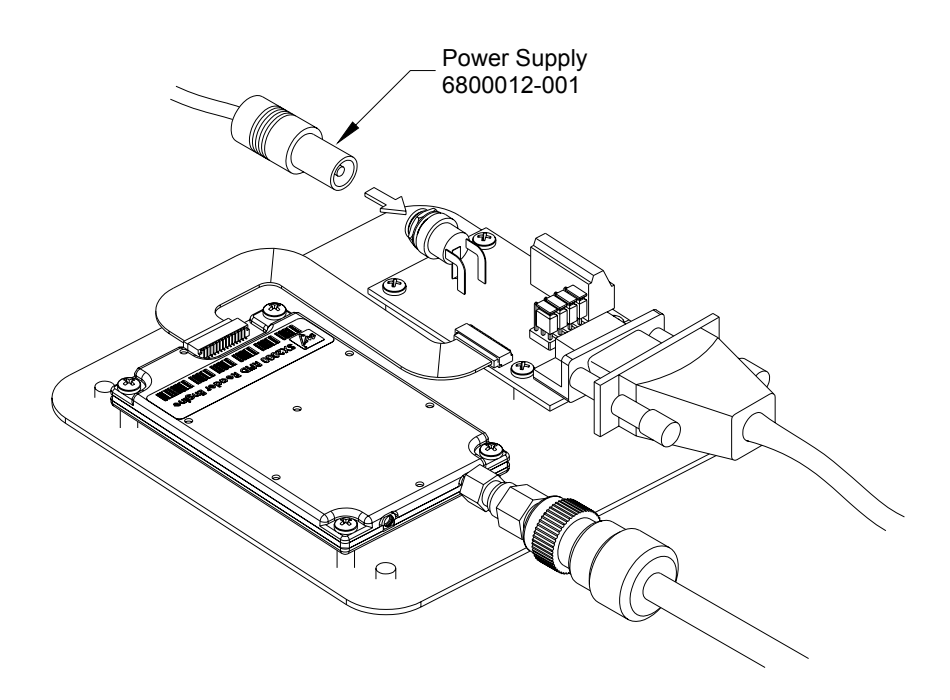

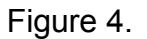

Your OEM Reader Engine is now ready for use. Please refer to the *Alien RFID Reader Engine Integration guide* for instructions on the use of the unit.

#### **CHAPTER 5 OEM Interface board**

Pin location and test point identification is shown in figure 4. The definitions of the pin functions are shown in tables 1 and 2.

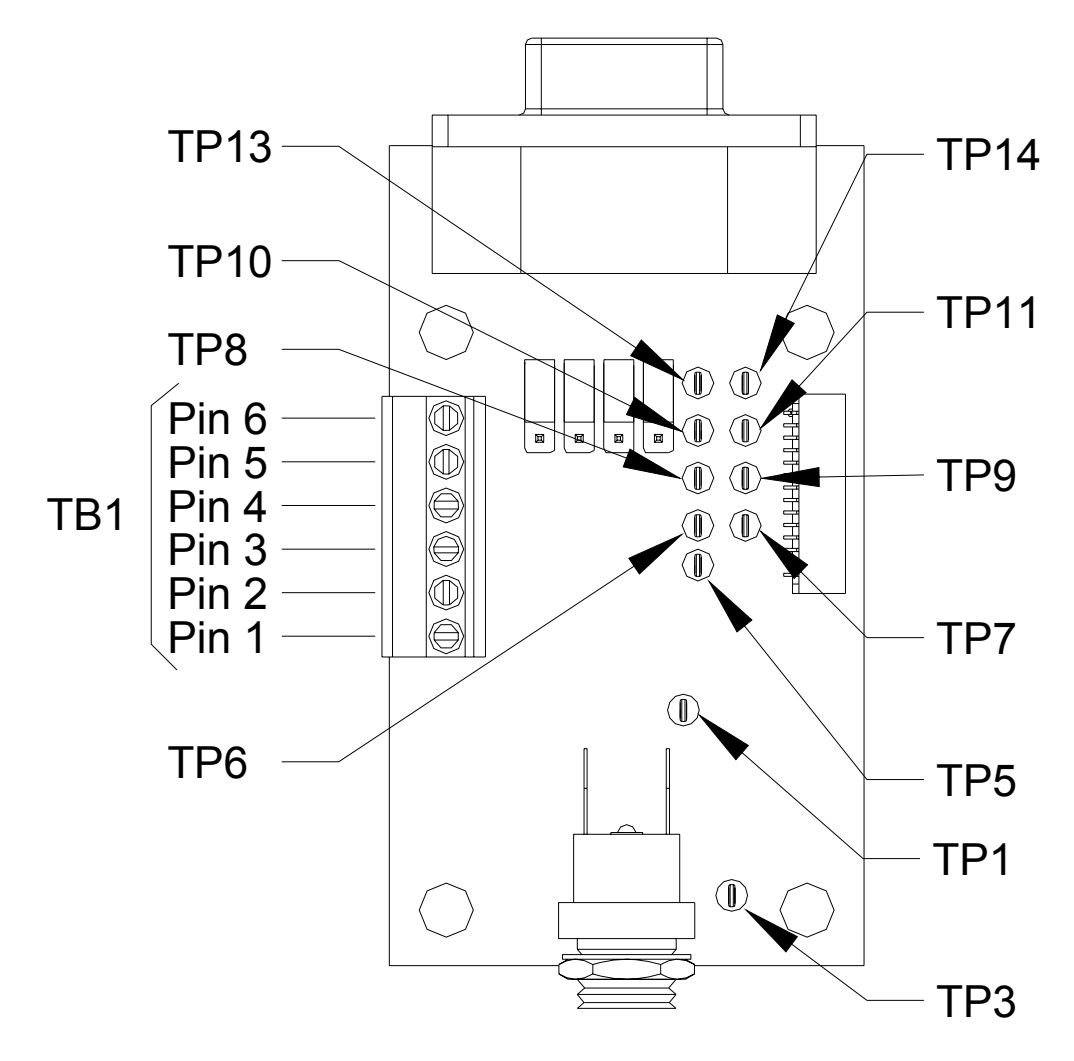

Figure 5.

#### Pin definition for TB1.

| Pin Number | Function               |
|------------|------------------------|
| 1          | General Purpose I/O #3 |
| 2          | General Purpose I/O #2 |
| 3          | General Purpose I/O #1 |
| 4          | General Purpose I/O #0 |
| 5          | +5V                    |
| 6          | Ground                 |

Table 1.

#### Test point definitions.

| Reference Designator | Function                                                                                                    |
|----------------------|----------------------------------------------------------------------------------------------------|
| TP1                  | +VDC 5 TO 6 Volts                                                                                                    |
| TP2                  | Ground                                                                                                    |
| TP5                  | Reserved – Not Connected                                                                                              |
| TP6                  | General Purpose I/O #3                                                                                                |
| TP7                  | General Purpose I/O #2                                                                                                |
| TP8                  | General Purpose I/O #1                                                                                                |
| TP9                  | General Purpose I/O #0                                                                                                |
| TP10                 | In-phase raw receive signal (Not normally used by OEM's)                                                              |
| TP11                 | Quadrature raw receive signal (Not normally used by OEM's)                                                            |
| TP13                 | Serial Receive (from host to<br>module)(TTL or RS-232)(PC<br>connecting RS-232 to DB-9 –<br>pin 3 or to DB25 – pin 2) |

| TP14<br>Serial Receive (from host to<br>module)(TTL or RS-232)(PC<br>connecting RS-232 to DB-9 –<br>pin 2 or to DB25 – pin 3) |
|----------------------------------------------------------------------------------------------------|

Table 2.

## **CHAPTER 6 ALR-9930 JUMPER SETTINGS**

For use with the TTL Version of the OEM reader engine the jumper shunts should be installed as shown in figure 6.

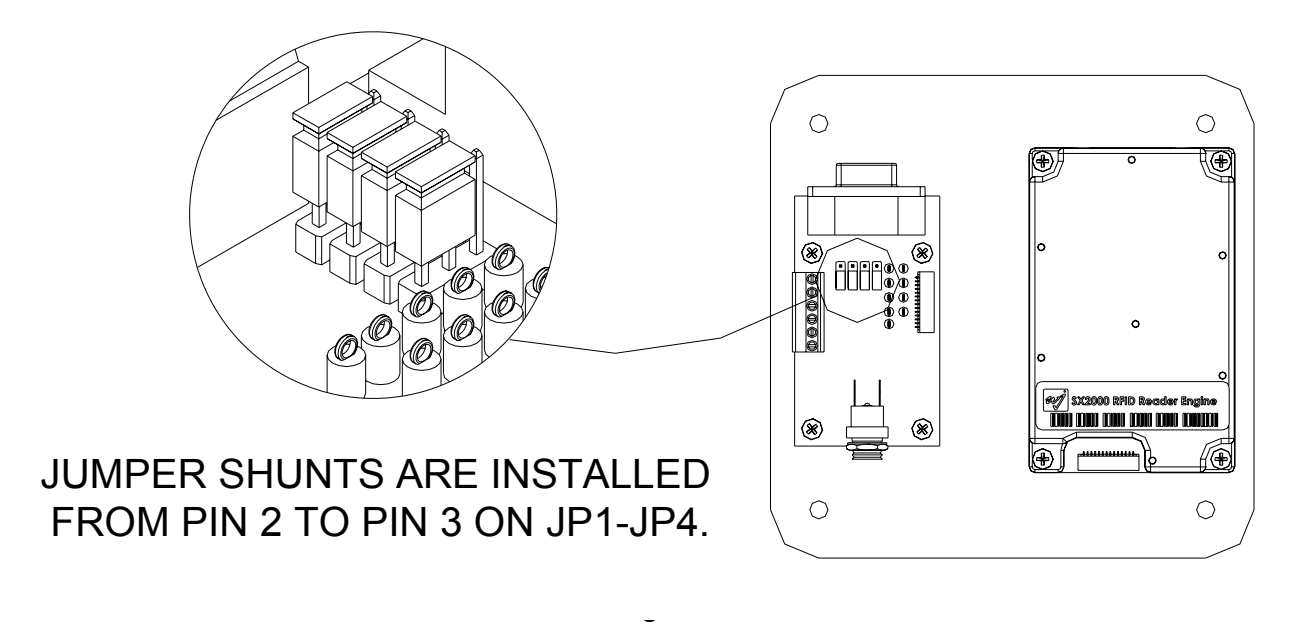

Figure 6.

## **JUMPER SETTINGS**

For use with the RS\_232 Version of the OEM reader engine the jumper shunts should be installed as shown in figure 7.

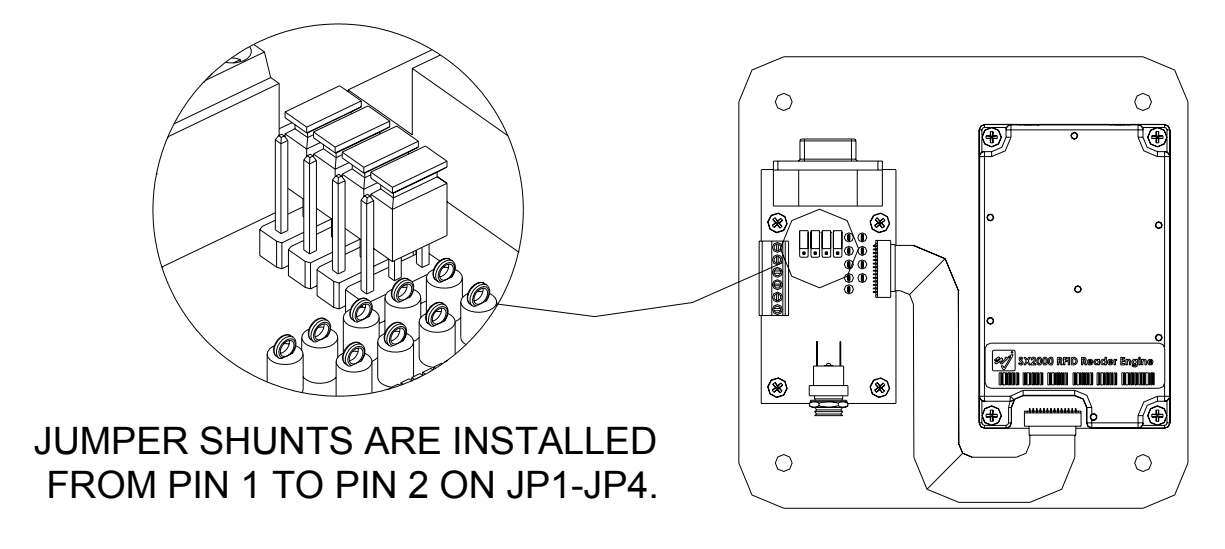

Figure 7.